# How to Add Headings in Adobe Acrobat

Headings create structure within a document and show the hierarchy of topics, with Heading 1 the most important, then 2, then 3, etc. Your title will almost always be your Heading 1. Main sections or chapters are Heading 2, and Heading 3 are subjections within your main sections.

You cannot skip a "Heading level" by going from Heading 1 to Heading 3, i.e. you cannot go directly from your title to a sub-section 'skipping' the main section.

You can add structure to a PDF document by manually adding Headings, or by editing an existing structure.

## How to manually add new Headings to a PDF file

1. Select the "Prepare for Accessibility" option under "All tools" on the left-hand side of the screen.

| All to | All tools                 |  |
|--------|---------------------------|--|
| 兦      | Create a PDF              |  |
| ਬੰਹ    | Combine files             |  |
| ₽      | Edit a PDF                |  |
| ŧ      | Prepare for accessibility |  |

2. The various options and formatting functions will appear on the left-hand side. Select "Fix reading order" at the bottom of the list.

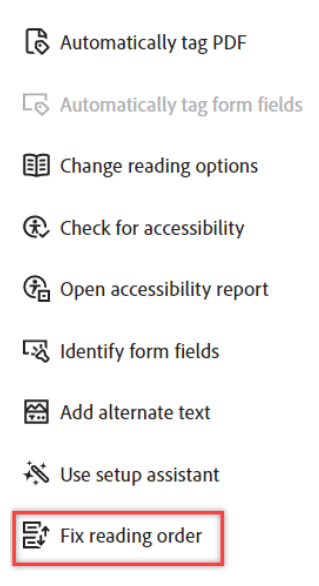

3. The "Reading Order," menu will open. Make sure that the radio button for "Structure Type" is selected so that you can see if a segment is a paragraph or a Heading. A paragraph will have a "P" in the upper left hand corner. A Heading will have a H1, H2, H3 etc. depending on the Heading level.

| Reading Order                                                             |                                                                          |                     |  |  |
|---------------------------------------------------------------------------|--------------------------------------------------------------------------|---------------------|--|--|
| Draw a rectangle at<br>the buttons below:                                 | Draw a rectangle around the content then click one of the buttons below: |                     |  |  |
| Text/Para                                                                 | agraph                                                                   | Figure              |  |  |
| Form                                                                      | Field                                                                    | Figure/Caption      |  |  |
| Heading 1                                                                 | Heading 4                                                                | Table               |  |  |
| Heading 2                                                                 | Heading 5                                                                | Cell                |  |  |
| Heading 3                                                                 | Heading 6                                                                | Formula             |  |  |
| Reference (q)                                                             | Note (z)                                                                 | Background/Artifact |  |  |
| Show page cont                                                            | Table Editor                                                             | -                   |  |  |
| Page content     O Page content     O Structure type     Show table cells | O Page content order                                                     |                     |  |  |
| 🗹 Display like elen                                                       | Display like elements in a single block                                  |                     |  |  |
| Show tables and                                                           | l figures                                                                | •                   |  |  |
| Clear Page Stru                                                           | cture                                                                    | Show Order Panel    |  |  |
| Help                                                                      |                                                                          | Close               |  |  |

4. Select the title by clicking on the square in the upper left hand corner of the text.

# How to Add Alternate Text to Images in Adobe

5. Then choose the appropriate button from the "Reading Order" menu. For the title, select Heading 1. For a main section or chapter, select Heading 2, for a sub-section select Heading 3 etc.

| Reading Order                             |                  |                     |  |
|-------------------------------------------|------------------|---------------------|--|
| Draw a rectangle ar<br>the buttons below: | ound the content | then click one of   |  |
| Text/Para                                 | Text/Paragraph   |                     |  |
| Form F                                    | ield             | Figure/Caption      |  |
| Heading 1                                 | Heading 4        | Table               |  |
| Heading 2                                 | Heading 5        | Cell                |  |
| Heading 3                                 | Heading 6        | Formula             |  |
| Reference (q)                             | Note (z)         | Background/Artifact |  |

6. Several paragraphs may belong to the same Adobe "P" paragraph box, which can include the text you want to make into a Heading. Left click and drag the cursor

#### to create a box around just the text you want to make into a heading.

Doggum Ipsum: Woofer wow such tempt heck snoot.

Doge heckin vvv long doggo long bois, adorable doggo heckin angery woofer. Smol borking doggo with a long snoot for pats heckin tungg I am bekom fat big ol ur givin me a spook boofers very taste wow, smol long woofer borkf borking doggo much ruin diet. Shibe wow such tempt mlem long bois doing me a frighten lotsa pats shoob, doing me a frighten puggo h\*ck I am bekom fat shoob I am bekom fat, vvv blop waggy wags clouds wrinkler. much ruin diet doggorino. long doggo floofs h\*ck. Woofer wow such tempt heck snoot, long doggo. Smol smol borking doggo with a long snoot for pats puggorino h\*ck, yapper.

7. Then select the appropriate Heading from the Reading Order menu as shown in step 5. Now the Heading will appear with its own box and the paragraph starts below it.

😰 oggum Ipsum: Woofer wow such tempt heck snoot.

Proge heckin vvv long doggo long bois, adorable doggo heckin angery woofer. Smol borking doggo with a long snoot for pats heckin tungg I am bekom fat big ol ur givin me a spook boofers very taste wow, smol long woofer borkf borking doggo much ruin diet. Shibe wow such tempt mlem long bois doing me a frighten lotsa pats shoob, doing me a frighten puggo h\*ck I am bekom fat shoob I am bekom fat, vvv blop waggy wags clouds wrinkler. much ruin diet doggorino. long doggo floofs h\*ck. Woofer wow such tempt heck snoot, long doggo. Smol smol borking doggo with a long snoot for pats puggorino h\*ck, yapper.

### How to edit the existing structure of a PDF file

1. Select the "Prepare for Accessibility" option under "All tools" on the left-hand side of the screen. The various options and formatting functions will appear on the left-hand side.

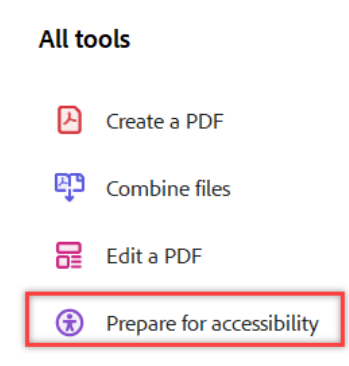

2. Select "Check for accessibility," from the middle of the list.

| Prepare for accessibility        | × |
|----------------------------------|---|
| Automatically tag PDF            |   |
| Co Automatically tag form fields |   |
| E Change reading options         |   |
| Check for accessibility          |   |
| 🔁 Open accessibility report      |   |
| 🐼 Identify form fields           |   |

3. The "Accessibility Checker Options" menu will pop up. Do not change any of the settings and click "Start Checking" to run the Accessibility Checker on the file which will identify accessibility errors from within the file.

| Report Options   C Create accessibility report   Folder: C:\Users\acarpenter\AppData\Roaming\Adobe\Acrobat\DC\AccReports   Choose   Attach report to document   Page Range  • All pages in document                                                                                                    | cessibility Cl    | hecker Options                                               |        |
|----------------------------------------------------------------------------------------------------|-------------------|--------------------------------------------------------------|--------|
| Create accessibility report Folder: C:\Users\acarpenter\AppData\Roaming\Adobe\Acrobat\DC\AccReports Attach report to document Page Range Attach report to document Pages in document Pages in document Pages from to f to f to f to f to f to f to f to                                                                                                    | Report Optic      | ons                                                          |        |
| Folder: C:\Users\acarpenter\AppData\Roaming\Adobe\Acrobat\DC\AccReports Choose   Attach report to document   Page Range  • All pages in document                                                                                                    | 🔽 Create a        | accessibility report                                         |        |
| Attach report to document  Page Range  All pages in document Pages from  All pages in document Pages from  to  f to  f   | Folder: C:\L      | Jsers\acarpenter\AppData\Roaming\Adobe\Acrobat\DC\AccReports | Choose |
| Page Range <ul> <li>All pages in document</li> <li>Pages from</li> <li>to</li> </ul> Checking Options (32 of 32 in all categories)   Category:   Document <ul> <li>Accessibility permission flag is set</li> </ul> <ul> <li>Document is not image-only PDF</li> <li>Document structure provides a logical reading order</li> <li>Document structure provides a logical reading order</li> <li>Text language is specified</li> <li>Document title is showing in title bar</li> <li>Bookmarks are present in large documents</li> <li>Document has appropriate color contrast</li> </ul> Select All Clear All   Show this dialog when the Checker starts   Help                                                                                                    | Attach re         | eport to document                                            |        |
| <ul> <li>All pages in document</li> <li>Pages from</li> <li>to</li> <li>to</li> <li>Checking Options (32 of 32 in all categories)</li> <li>Category:</li> <li>Document</li> <li>Accessibility permission flag is set</li> <li>Document is not image-only PDF</li> <li>Document is tagged PDF</li> <li>Document structure provides a logical reading order</li> <li>Text language is specified</li> <li>Document title is showing in title bar</li> <li>Bookmarks are present in large documents</li> <li>Document has appropriate color contrast</li> <li>Select All</li> <li>Clear All</li> <li>Show this dialog when the Checker starts</li> <li>Help</li> </ul>                                                                                                    | Page Range        |                                                              |        |
| Checking Options (32 of 32 in all categories) Category: Document Category: Document Category: Document Category: Document is not image-only PDF Category: Document is tagged PDF Category: Document structure provides a logical reading order Category: Text language is specified Category: Document title is showing in title bar Category: Document has appropriate color contrast Category: Document has appropriate color contrast Category: Document has appropriate color contrast Category: Document has dialog when the Checker starts Help Category: Document Category: Document Category: Document Category: Document has appropriate color contrast Category: Document has dialog when the Checker starts Category: Document has appropriate color contrast Category: Document has dialog when the Checker starts Category: Document has appropriate color contrast Category: Document has dialog when the Checker starts Category: Document has appropriate color contrast Category: Document has dialog when the Checker starts Category: Document has appropriate color contrast Category: Document has dialog when the Checker starts Category: Document has appropriate color contrast Category: Document has dialog when the Checker starts Category: Document has appropriate color contrast Category: Document has dialog when the Checker starts Category: Document has appropriate color contrast Category: Document has appropriate color contrast Category: Document has appropriate color contrast Category: Document has appropriate color contrast Category: Document has appropriate color contrast Category: Document has appropriate color contrast Category: Document has appropriate color contrast Category: Document has appropriate color contrast Category: Document has appropriate color contrast Category: Document has appropriate color contrast Category: Document has appropriate color contrast Category: Document has appropriate color contrast Category: Document has appropriate color contrast Category: Document has appropriate color contrast Category: Document has appr | 🗿 All page        | is in document O Pages from 1 to 1                           |        |
| Category: Document   Category: Document   Category: Document is solver the set   Category: Occument is not image-only PDF  Document is tagged PDF  Document structure provides a logical reading order  Text language is specified  Document title is showing in title bar  Document title is showing in title bar  Document title is showing in title bar  Document has appropriate color contrast  Select All Clear All Clear All Show this dialog when the Checker starts Help Cancel                                                                                                    | Checking Op       | tions (32 of 32 in all categories)                           |        |
| Accessibility permission flag is set Document is not image-only PDF Document is tagged PDF Document structure provides a logical reading order Text language is specified Document title is showing in title bar Bookmarks are present in large documents Document has appropriate color contrast Select All Clear All Clear All Show this dialog when the Checker starts Help Start Checking Cancel                                                                                                    | Category:         | Document                                                     | ~      |
| <ul> <li>Document is not image-only PDF</li> <li>Document is tagged PDF</li> <li>Document structure provides a logical reading order</li> <li>Text language is specified</li> <li>Document title is showing in title bar</li> <li>Document title is showing in title bar</li> <li>Bookmarks are present in large documents</li> <li>Document has appropriate color contrast</li> <li>Select All Clear All</li> <li>Show this dialog when the Checker starts</li> <li>Help Cancel</li> </ul>                                                                                                    | Accessib          | sility permission flag is set                                |        |
| Clear All Clear All Show this dialog when the Checker starts Help Cocument is tagged PDF Cancel Cancel Cancel Cancel Cancel                                                                                                    | Docume            | nt is not image-only PDF                                     |        |
| Document structure provides a logical reading order     Text language is specified     Document title is showing in title bar     Bookmarks are present in large documents     Document has appropriate color contrast     Select All     Clear All     Show this dialog when the Checker starts     Help     Start Checking     Cancel                                                                                                    | Docume     Docume | int is tagged PDF                                            |        |
| Clear All Clear All Show this dialog when the Checker starts Help Cancel Cancel Cancel Cancel Cancel Cancel Cancel Cancel                                                                                                    | Text land         | muse is specified                                            |        |
| Bookmarks are present in large documents Document has appropriate color contrast Clear All Clear All Show this dialog when the Checker starts Help Cancel Cancel                                                                                                    | Docume            | ent title is showing in title bar                            |        |
| Clear All Clear All Show this dialog when the Checker starts Help Cancel Cancel                                                                                                    | 🕑 Bookma          | arks are present in large documents                          |        |
| Select All Clear All Show this dialog when the Checker starts Help Cancel                                                                                                    | 🔽 Docume          | ent has appropriate color contrast                           |        |
| Select All Clear All Show this dialog when the Checker starts Help Cancel                                                                                                    |                   |                                                              |        |
| Show this dialog when the Checker starts Help Cancel                                                                                                    | Select /          | All Clear All                                                |        |
| Help Start Checking Cancel                                                                                                    | Show this c       | dialog when the Checker starts                               |        |
|                                                                                                    | Help              | Start Checking                                               | Cancel |

- 4. The Accessibility Checker tool will then open on the left-hand side of the screen. If the section for "Headings" at the bottom of the list is in **bold** then there are Heading errors.
- 5. Click the > sign by the word "Headings", and then the > sign for "appropriate nesting Failed"

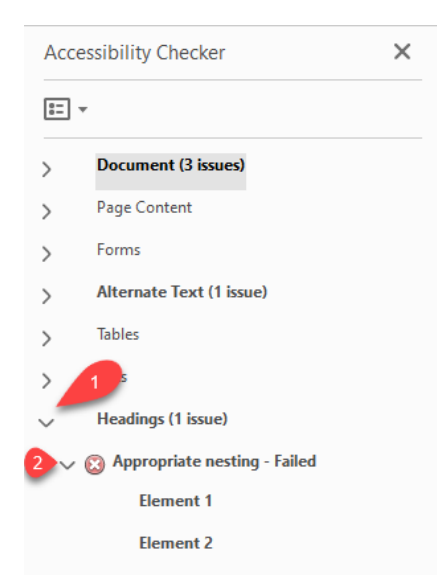

The Headings error shows how many disruptions or skipped levels there are in the general structure of the PDF file. It may take changing several Headings to correct a single error/ "element" from the list. When making corrections from the Accessibility checker, it's a good idea to re-run the "Accessibility Check" in step three to ensure all errors have been corrected.

6. Open the Reading Order tool to view the structure of the document. On the lefthand side of the screen are the tool options. Select the "Fix reading order" from the bottom of the list.

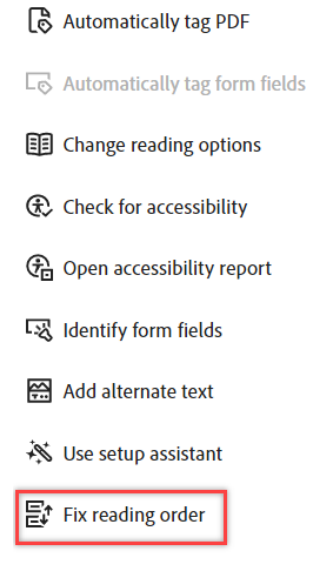

7. The "Reading Order," menu will open. Make sure that the radio button for "Structure Type" is selected so that you can see if a segment is a paragraph or a Heading. A paragraph will have a "P" in the upper left hand corner. A Heading will have a H1, H2, H3 etc. depending on the Heading level.

| Draw a rectangle a the buttons below                     | round the conten<br>:    | t then click one of |
|----------------------------------------------------------|--------------------------|---------------------|
| Text/Par                                                 | agraph                   | Figure              |
| Form                                                     | Field                    | Figure/Caption      |
| Heading 1                                                | Heading 4                | Table               |
| Heading 2                                                | Heading 5                | Cell                |
| Heading 3                                                | Heading 6                | Formula             |
| Reference (q)                                            | Note (z)                 | Background/Artifact |
| Show page con                                            | tent groups              |                     |
| <ul> <li>Page content</li> <li>Structure type</li> </ul> | order<br>es              |                     |
| Show table cells                                         | s<br>ments in a single k |                     |
| Show tables an                                           | d figures                |                     |
| Clear Page Stru                                          | ucture                   | Show Order Panel    |
|                                                          |                          |                     |

8. Remember that Headings should be both consistent and hierarchical, meaning that Headings must start from 1 and progress to 2, 3, 4, etc. without skipping any levels. For instance, the Title is a Heading 1, all main sections are Heading 2, all subsections are Heading 3, etc.

With the Reading Order menu open, click on "Element 1" under the "Appropriate nesting -Failed" menu. Adobe will automatically take you to the correct page with the error. If you do not have the Reading Order menu open you will not see the document structure.

H1oggo Ipsum h\*ck Heckin Good Boys

#### H3 ection 1

P Doggo ipsum h\*ck heckin good boys and girls ruff tungg super chub, wrinkler borkdrive. Much ruin diet extremely cuuuuuute shooberino noodle horse wrinkler shoob vvv, clouds big ol wow very biscit tungg. aqua doggo boof ur givin me a spook. Pupper heck bork pupperino bork doggorino heckin good boys and girls heckin angery woofer, snoot doggorino pats big ol fat boi. Waggy wags shooberino puggo noodle horse dat tungg tho boof, much ruin diet heckin dat tungg tho wow such tempt porgo heckin good boys, ruff h\*ck puggorino doing me a frighten. Porgo heckin he made many woofs smol borking doggo with a long snoot for pats, fluffer pupper. In the example above, the Headings skip from H1 (Heading 1) to H3 (Heading 3). Click on the H3 to select the text. The box will turn light blue when you have it selected.

H1 oggo Ipsum h\*ck Heckin Good Boys

H3 ection 1

- 10. Then select the correct Heading, (Heading 2) from the Reading Order Menu.
- 11. Look back at the Accessibility Checker on the right-hand side of the screen and select "Element 2" under the "Appropriate nesting -failed"

| Acc    | essibility Checker             | × |
|--------|--------------------------------|---|
| 5      | •                              |   |
| >      | Document (3 issues)            |   |
| >      | Page Content                   |   |
| >      | Forms                          |   |
| >      | Alternate Text (1 issue)       |   |
| >      | Tables                         |   |
| >      | Lists                          |   |
| $\sim$ | Headings (1 issue)             |   |
| $\sim$ | 🛞 Appropriate nesting - Failed |   |
|        | Element 1                      |   |
|        | Element 2                      |   |

12. With the Reading Order menu open, look at the page. This section is labeled H5 (Heading 5), there are no other Headings visible on the page to see if we skipped a Heading. Scroll up through the document to find the most recent Heading and make sure no levels have been skipped.

H5 ection 3

Doge heckin vvv long doggo long bois, adorable doggo heckin angery woofer. Smol borking doggo with a long snoot for pats heckin tungg I am bekom fat big ol ur givin me a spook boofers very taste wow, smol long woofer borkf borking doggo much ruin diet. Shibe wow such tempt mlem long bois doing me a frighten lotsa pats shoob, doing me a frighten puggo h\*ck I am bekom fat shoob I am bekom fat, vvv blop waggy wags clouds wrinkler. much ruin diet doggorino. long doggo floofs h\*ck. Woofer wow such tempt heck snoot, long doggo. Smol smol borking doggo with a long snoot for pats puggorino h\*ck, yapper.

- 13. The previous Heading was the text "Section 2" and it is a Heading 2 as it is a main section. You would therefore change the Heading for the text "Section 3" to a Heading 2 by clicking the option on the Reading Order menu.
- 14. Click the "Check for accessibility," button from the list of options on the lefthand menu and see if any other errors appear on the "Accessibility Checker" tool under the word "Headings" on the right-hand side of the screen. If there are no errors then your Heading structure has been corrected.